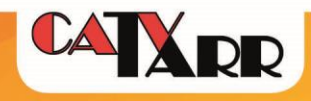

# Cisco EPC3925

# Modem beállítási útmutató

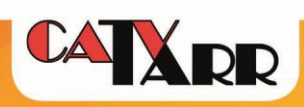

## Tartalom

| 1. | Modem információk                                                      | 3  |
|----|------------------------------------------------------------------------|----|
|    | Modem adatai                                                           | 4  |
|    | A modem elölről és LED-ek állapota                                     | 5  |
|    | A modem hátulról                                                       | 6  |
|    | A modem alján található címke                                          | 7  |
| 2. | Router beállítás                                                       | 8  |
|    | LAN beállítása                                                         | 9  |
|    | Idő beállítása 1                                                       | 0  |
|    | Port Forwarding1                                                       | 0  |
|    | WI-FI beállítása 1                                                     | 11 |
|    | Wi-Fi rádiós és biztonsági beállítások módosítása 1                    | 12 |
| 4. | Telefon1                                                               | 12 |
| 5. | Hibajavítási útmutató 1                                                | 4  |
|    | Internet és telefonszolgáltatás (ha van) nem működik 1                 | 4  |
|    | Internet szolgáltatás nem működik, telefonszolgáltatás igen (ha van) 1 | 4  |
|    | Telefon szolgáltatás nem működik, internet igen 1                      | 15 |
|    | Hogyan tudom gyári alaphelyzetre állítani kábelmodem-routert? 1        | 15 |

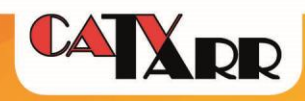

## 1. Modem információk

Cisco EPC3925 kábelmodem-router egy összetett megoldás a szélessávú internet szolgáltató felőli csatlakozásra és az otthoni helyi informatikai hálózat kiszolgálására. Az eszközre közvetlenül 4 klienst vezetékkel és számos vezeték nélküli eszközt csatlakoztathatunk.

Az eszköz router funkciói egy általános alsó - középkategóriás router funkcióit látja el, elsősorban otthoni vagy kisirodai általános igények kielégítésére. Az általános felhasználáson felüli igények – néhány számítógép közötti internet megosztáson felüli igények – esetén javasolt az egyéni igényeknek megfelelő routert, arra szakosodott számítástechnikai üzletben, vagy kereskedelmi csatornákon keresztül beszerezni. A kábelmodem-routerrel igénybevett internet szolgáltatás során a szerződésben foglalt sávszélességre vonatkozó vállalások a kábelmodem-routerre vezetékkel vagy vezeték nélkül (WiFi) csatlakoztatott eszközök között megoszlik.

A szolgáltatás minőségi mutatóit és tartalmat a kábelmodem-router egy ethernet csatlakozási pontjára csatlakoztatott egy darab arra alkalmas eszköz használatával garantálja. Vezeték nélkül csatlakozott eszközökön a szolgáltatás minősége jelentősen eltérhet a vezetékes kapcsolaton garantált szolgáltatás minőségével, a vezeték nélküli átvitel fizikai sajátosságai (terjedési viszonyok) és a kommunikációban résztvevő eszközök sokfélesége miatt.

A router gyári beállításai biztonságos alapfelhasználásra megfelelő lehet. Ha az alapbeállításoktól eltérő beállításokat szeretnénk alkalmazni, akkor azt Ügyfél saját felelősségére elvégezheti. A módosított beállításokra szolgáltató semmilyen vállalást nem tesz, annak beállítása és karbantartása előfizető felelőssége. Az alábbi útmutató lehet segítségére az egyéni beállításokban:

http://www.cisco.com/c/dam/en/us/td/docs/video/at home/Cable Modems/3900 Series/4026460 \_C.pdf

Az útmutatóban szereplő leírások, menühivatkozások, képernyőképek valamint szolgáltató specifikus beállítások eltérhetnek a modem aktuálisan használt szoftververziójától, nyelvétől, de tartalmilag iránymutató lehet.

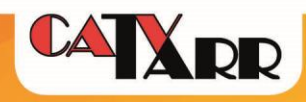

## Modem adatai:

| Szabvány:                        | EuroDOCSIS 3.0, EuroPacketCables 1.5, IEEE 802.11n, WPA2, WPA, WEP, WMM, WPS                                                           |
|----------------------------------|----------------------------------------------------------------------------------------------------|
| Maximálisan használt             | 8 DS                                                                                                    |
| RF csatornak szama:              | 405                                                                                                    |
| Ideális RF szint<br>paraméterek: | DS: 47-73 dBuV;<br>US: maximum: 111 dBuV (3 vagy 4 US esetén, 6.4 MHz és TDMA<br>64QAM modulációval)                                   |
| ETH csatlakozók:                 | GigE RJ45 4 db                                                                                                    |
| Telefonos csatlakozók:           | RJ11 2 db (Analóg vonal, 5 REN/port)                                                                                                   |
| USB csatlakozó:                  | USB 2.0 1 db. (Nincs specifikálva, nem használatos.)                                                                                   |
| Tápellátás:                      | Kapcsolóüzemű tápegység 203VAC - 15 VDC (~17W)                                                                                         |
| Router funkciók:                 | Alap router funkciók: NAT, statikus routing, port forward                                                                              |
| Wi-Fi funkciók:                  | Belső antenna (külső antenna nem csatlakoztatható), 2.4 GHz<br>rádió, Biztonság: WPA2-E, WPA2-PSK, WPA-E, WPA-PSK, WEP;<br>WPS funkció |

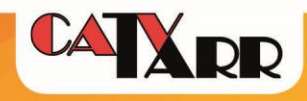

## A modem elölről és LED-ek állapota

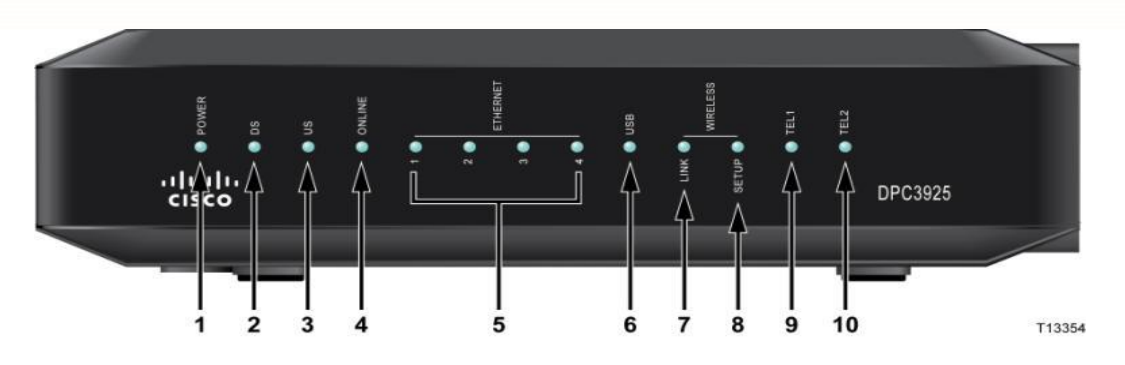

1. ábra Kábelmodem-router előlapja

| 1.  | POWER          | Világít: a vezeték nélküli helyi átjáró áramot kap (be van kapcsolva)                                                                                                    |
|-----|----------------|----------------------------------------------------------------------------------------------------|
| 2.  | DS             | Világít: a vezeték nélküli helyi átjáró adatokat fogad a kábeles hálózattól                                                                                                    |
| 3.  | US             | Világít: a vezeték nélküli helyi átjáró adatokat küld a kábeles hálózatnak                                                                                                    |
| 4.  | ONLINE         | Világít: a vezeték nélküli helyi átjáró be van jegyezve a hálózatba és teljesen<br>működésképes                                                                                                    |
| 5.  | ETHERNET 1 - 4 | <ul> <li>· Világít - Ha a készülékhez az adott porton eszköz (számítógép, játékkonzol,<br/>stb.) csatlakozik</li> <li>· Villog - Ha a készülékhez az adott porton eszköz (számítógép, játékkonzol, stb.)<br/>csatlakozik és köztük éppen adatforgalom zajlik</li> </ul>                                                                                     |
|     |                | <ul> <li>Nem világít - Ha a készülékhez az adott porton nem csatlakozik eszköz<br/>(számítógép, játékkonzol, stb.), vagy probléma van a kapcsolattal<br/>Sárgán világít – Fast Ethernet, Zölden világít – Gigabit Ethernet</li> </ul>                                                                                                    |
| 6.  | USB            | <ul> <li>Világít - Ha a készülékhez csak egyetlen eszköz csatlakozik az USB-porton<br/>keresztül, és az eszköz és a modem között nincs adatforgalom</li> <li>Villog - Ha a készülékhez csak egyetlen eszköz csatlakozik az USB-porton<br/>keresztül, és az otthoni eszköz (CPE) és a vezeték nélküli helyi átjáró között<br/>adatforgalom zajlik</li> </ul> |
|     |                | <ul> <li>Nem világít - Ha a készülékhez nem csatlakozik eszköz az USB-portokon<br/>keresztül</li> </ul>                                                                                                    |
| 7.  | WIRELESS LINK  | <ul> <li>Világít - Amikor engedélyezve van és működőképes a vezeték nélküli<br/>hozzáférési pont</li> <li>Villog - Amikor az otthoni eszköz (hálózati kártya) és a vezeték nélküli helyi<br/>átjáró között adatforgalom zajlik</li> </ul>                                                                                                    |
|     |                | <ul> <li>Nem világít - Amikor a felhasználó letiltotta a vezeték nélküli hozzáférési pontot</li> </ul>                                                                                                    |
| 8.  | WIRELESS SETUP | <ul> <li>Nem világít - Amikor nem aktív a vezeték nélküli kapcsolat beállítása funkció</li> <li>Villog - Amikor a felhasználó bekapcsolta a vezeték nélküli hálózati kapcsolat<br/>beállítása funkciót, hogy újabb ügyfeleket vegyen fel a vezeték nélküli<br/>hálózatba</li> </ul>                                                                         |
| 9.  | TEL 1          | ·Világít - Amikor engedélyezve van a telefonszolgáltatás                                                                                                    |
|     |                | · Villog - Amikor használatban van az 1. vonal                                                                                                    |
| 10. | TEL 2          | <ul> <li>Világít - Amikor engedélyezve van a telefonszolgáltatás</li> <li>Villog - Amikor használatban van a 2. vonal</li> </ul>                                                                                                    |

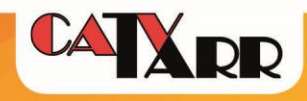

## A modem hátulról

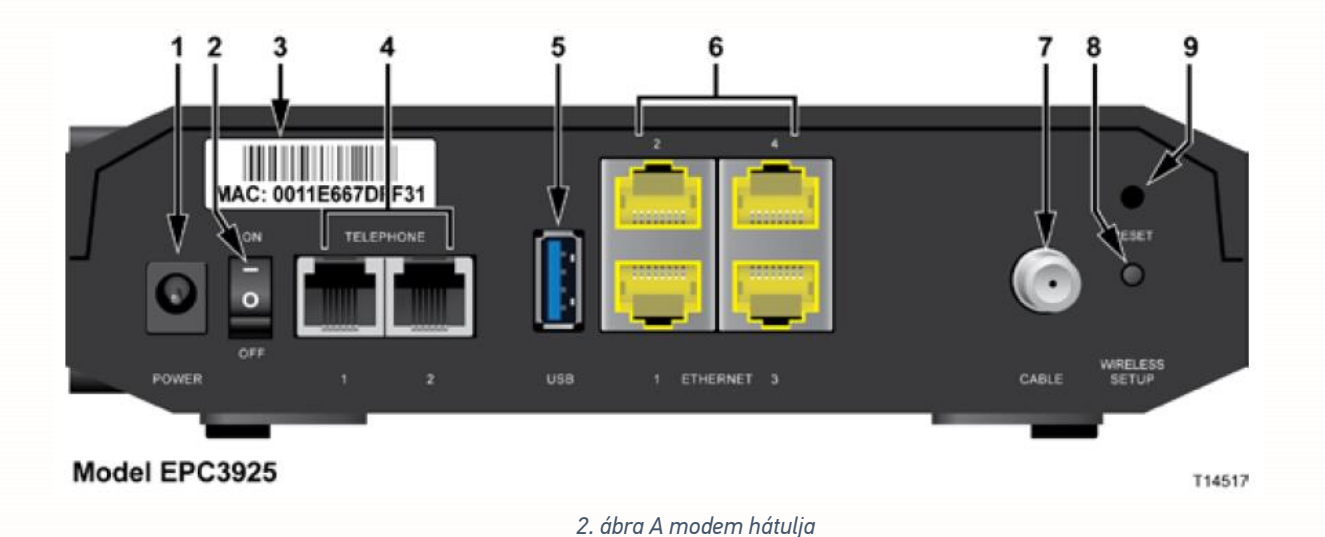

- 1. **POWER** tápegység csatlakozó
- 2. ON/OFF KAPCSOLÓ tápkábel kihúzása nélkül is áramtalanítható
- 3. **MAC** kábelmodem MAC címe. Nem minden eszközön van a jelölt helyen, de megtalálható a készülék alján is.
- 4. **TELEPHONE 1-2** analóg telefon vagy fax készülék csatlakoztatása (RJ-11, telefon átadási pontok)
- 5. USB nem támogatott
- 6. ETHERNET 1-4 RJ-45 Ethernet csatlakozási pontok (internet átadási pontok)
- 7. CABLE F csatlakozó, koax kábelhálózat csatlakozási pontja
- 8. WIRELESS SETUP WPS protokollt támogató eszközök csatlakoztatása
- 9. **RESET** Ha rövid ideig egyszer megnyomjuk ezt a gombot, újraindul az EMTA. Ha a gombot több mint tíz másodpercig (amíg a LED-ek elkezdenek villogni) nyomjuk, akkor először minden beállítás visszaáll gyári alapértékére, majd újraindul az átjáró.

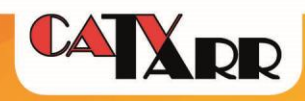

## A modem alján található címke

A címkén DPC3925 modem típus szerepel. Az EPC és DPC megnevezés az (EuroDocsis) európai vagy (Docsis) Amerika piacra készült termékeket különbözteti meg.

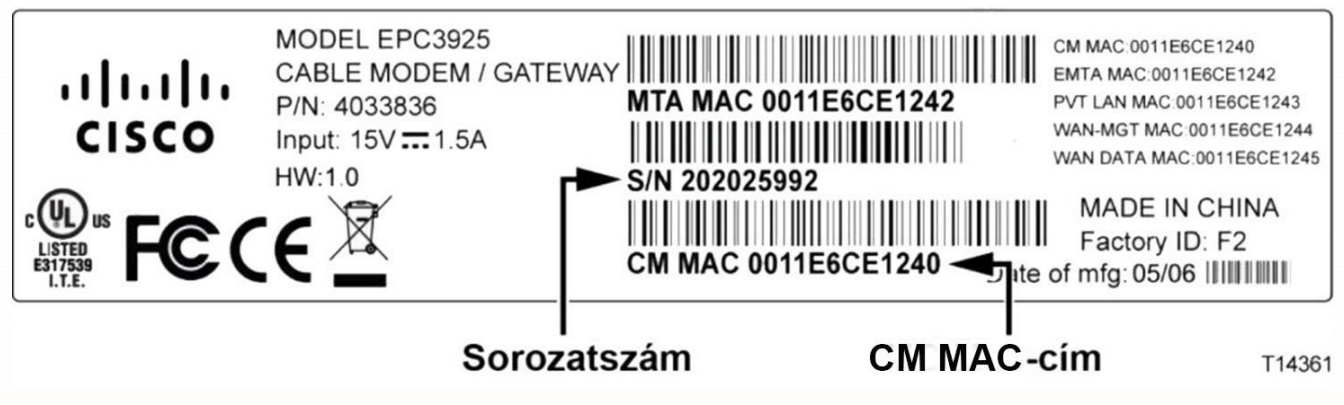

3. ábra A modem MAC címe és sorozatszáma

A vezeték nélküli kapcsolódáshoz a fenti címkén találunk két fontos információt:

- WLAN SSID: A CM MAC utolsó hat karaktere. Az elérhető vezeték nélküli hálózatok között alapértelmezettként ezt a nevet láthatjuk, ha a kábelmodem-router hatókörében vagyunk és Wi-Fi kapcsolat engedélyezve van. Jelen esetben: ce1240.
- Jelszó: Serial Number. (sorozatszám) Az 1-es pontban leírtak szerint elérhető vezeték nélküli hálózathoz kapcsolódódáshoz szükséges jelszó. Jelen esetben: 202025992.

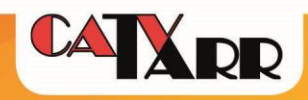

## 2. Router beállítás

A kábelmodem-router üzemi állapotában *(lásd: A modem elölről és LED-ek állapota fejezet)* csatlakoztassuk a számítógépet vezetékkel a kábelmodem-router Ethernet 1-4-ig számozott csatlakozási pontjának valamelyikére, vagy csatlakozzunk a routerhez vezeték nélküli kapcsolaton keresztül *(lásd: Wi-Fi beállítása című fejezet).* Router konfigurálására javasolt a közvetlen vezetékes kapcsolat.

Számítógépünk csatlakoztatása után végezzük el az alábbi műveleteket:

- 1. Nyissunk meg egy internet böngészőt és írjuk be a böngésző címsorába a 192.168.0.1 címet és nyissuk meg az oldalt.
- 2. A router első alkalommal történő beállításakor vagy factory reset után alapbeállításként nincs megadva felhasználónév és jelszó, hagyjuk üresen a bejelentkezési adatokat és nyomjuk meg a Log In gombot.
- 3. Belépés után az Administration/Management felületre jutunk. A Gateway Acces mezőben a Local Access részben adjuk meg a felhasználónevet és jelszót. A továbbiakban az itt megadott user/pass párossal lehet belépni a routerbe. A megadott adatok a későbbiek során nem kiolvashatóak, elvesztésük esetén Factory Reset –el lehet alaphelyzetbe állítani az eszközt. A megadott adatok elmentéséhez nyomjuk meg a lap alján található Save Settings gombot.

A felhasználónév és jelszó megadása nélkül is teljes körűen konfigurálható a router, de biztonsági okból annak megadása erősen ajánlott!

| cisco                                                                                   |                                                                                                    |      |  |
|-----------------------------------------------------------------------------------------|----------------------------------------------------------------------------------------------------|------|--|
|                                                                                         | EPC3925                                                                                                    |      |  |
| Setup Wireless Secu                                                                     | rity Access Applications Administration Status Log OFF<br>Restrictions & Gaming                                                                                                    |      |  |
| Management Reporting Bar                                                                | ck Up & Restore Device Restart                                                                                                    |      |  |
| Gateway Setup(WAN)<br>Internet Connection Type<br>MTU<br>Gateway Access<br>Local Access | Connection Mode: DHCP v<br>MTU size: 0<br>Current User Name:<br>Change Current User Name to:<br>Change Password to:<br>Re-Enter New Password:<br>SECURITY WARNING - The password is currently set to the<br>factory default password. As a security measure, it is highly<br>recommended that you change the password. | Help |  |
| Remote Access                                                                           | Remote Management:     O     Enable     Disable       Management Port:     8080                                                                                                    |      |  |
| UPUP                                                                                    | UPnP: <ul> <li>Enable</li> <li>Disable</li> </ul>                                                                                                    |      |  |
|                                                                                         | Save Settings Cancel Changes                                                                                                    |      |  |

4. ábra Router felhasználó név és jelszó megadása

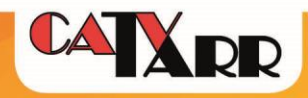

## LAN beállítása

LAN beállítások módosítása a Setup/LAN Setup fülön érhetőek el.

A kábelmodem-router ETH csatlakozóira köthetőek a kliens gépek. Alapbeállítás szerint a kliensek automatikusan kapnak IP címet, tehát a kapcsolódó eszközökön ennek megfelelő beállítást kell megtenni.

*Csatlakoztatott eszközök listája* a Setup/LAN Setup/ Network Address Server Settings (DHCP) – Connected Devices Summary gombra kattintva érhetőek el.

Az LAN Gateway alap beállítása 192.168.0.1. Az első kiosztott IP cím a 192.168.1.10. Szükség esetén, ezek a paraméterek is módosíthatóak, vegyük figyelembe, hogy a Gateway módosításával a router adminisztrációs felületének elérhetősége is változni fog:

Gateway módosítása – Setup/LAN Setup/Gateway IP – Local IP Address

*Kezdő IP módosítása* - Setup/LAN Setup/ Network Address Server Settings (DHCP) – Starting IP Address

| Setup Wireless Securi                     | Access<br>Restrictions                     | Applications Administration Status Log OFF<br>& Gaming                                                                                                  |
|-------------------------------------------|--------------------------------------------|----------------------------------------------------------------------------------------------------|
| Quick Setup Lan Setup DDNS                |                                            |                                                                                                    |
| Network Setup (LAN)<br>Gateway IP         |                                            | Help                                                                                                    |
|                                           | Subnet Mask:<br>Warning: Changes to LA     | 255 . 255 . 255 . 0<br>AN IP network settings may require reconfiguration of all attached<br>devices may be out of service until the change is detected |
| Network Address<br>Server Settings (DHCP) | DHCP Server:                               | Enable O Disable                                                                                                    |
|                                           | Station ID Address:                        | Connected Devices Summary Pre-assigned DHCP IP Addresses                                                                                                |
|                                           | Maximum Number of<br>DHCP Users:           | 119                                                                                                    |
|                                           | Client Lease Time:<br>LAN 1 Static DNS 1:  | 60 minutes (0 means one day)<br>0 . 0 . 0 . 0                                                                                                    |
|                                           | LAN 1 Static DNS 2:<br>LAN 1 Static DNS 3: |                                                                                                    |

5. ábra LAN Setup

*Statikus IP* beállításokat a Setup/LAN Setup/ Network Address Server Settings (DHCP) – Preassigned DHCP IP Addresses gombra kattintva tehetjük meg. Ennek beállítása során is célszerű a kliens gépeken automatikus IP kérést beállítani, a DHCP automatikusan, fixen fogja az adott CPE MAC címhez a beállított IP címeket kiosztani.

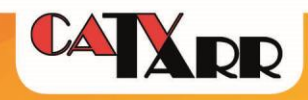

#### Idő beállítása

A router órája alapbeállításként GMT időzónára van állítva. Működésben nem okoz problémát, ha nincs beállítva helyi idő, de ezt a kapcsolód információknál figyelembe kell venni.

Az órát a Setup/LAN Setup/Time Settings menüpontban állíthatjuk. GMT+1 –et kell kiválasztani és az Automatically adjust clock for daylight saving time opciót be kell pipálni. Ellenőrizni ugyanitt lehet: Current System Time. Szükség szerint megadhatóak további Time szerverek is (Tarr: 91.146.167.222, 77.111.128.68).

## **Port Forwarding**

Egyes alkalmazások, eszközök belső hálózati címének egy megadott porton keresztüli külső elérése érdekében port továbbítás beállítására van lehetőség a routerben. Fontos tisztában lenni azzal, hogy a beállított portok állandóan nyitva vannak az internet felé, a router tűzfala nem védi ezeket a portokat.

Applications & Gaming/ Port Range Forwarding menüpontban állíthatjuk be a továbbítani kívánt portokat, vagy port tartományokat. A beállítások után megadása után az Enable oszlopban lévő checkbox-ot ki kell pipálni és a lap alján lévő Save Settings –re kell kattintani a változások mentéséhez.

| rt Filtering Port Range Forv | varding Po | rt Ra | nge Trigg | ering DMZ  |          |     |          |          |        |      |
|------------------------------|------------|-------|-----------|------------|----------|-----|----------|----------|--------|------|
| Port Range Forwarding        |            |       |           |            |          |     |          |          |        | Help |
|                              |            | Exter | nal       | Inte       | rnal     |     |          |          |        |      |
|                              | Start      | Port  | End Port  | IP Address | Start Po | ort | End Port | Protocol | Enable |      |
|                              | 0          | to    | 0         | 0.0.0.0    | 0        | to  | 0        | Both 🗸   |        |      |
|                              | 0          | to    | 0         | 0.0.00     | 0        | to  | 0        | Both 🗸   |        |      |
|                              | 0          | to    | 0         | 0.0.0      | 0        | to  | 0        | Both 🗸   |        |      |
|                              | 0          | to    | 0         | 0.0.0      | 0        | to  | 0        | Both 🗸   |        |      |
|                              | 0          | to    | 0         | 0.0.0.0    | 0        | to  | 0        | Both 🖌   |        |      |
|                              | 0          | to    | 0         | 0.0.0.0    | 0        | to  | 0        | Both y   |        |      |
|                              | 0          | to    | 0         | 0.0.0.0    | 0        | to  | 0        | Both 🗸   |        |      |
|                              | 0          | to    | 0         | 0.0.0.0    | 0        | to  | 0        | Both 🖌   |        |      |
|                              | 0          | to    | 0         | 0.0.0.0    | 0        | to  | 0        | Both 🗸   |        |      |
|                              | 0          | to    | 0         | 0.0.0.0    | 0        | to  | 0        | Both 🗸   |        |      |

6. ábra Port továbbítás

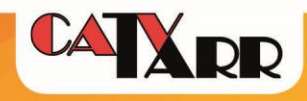

## WI-FI beállítása

Alapbeállításban a Wi-Fi engedélyezve van, a gyári beállítások az általános otthoni felhasználásra további módosítás nélkül alkalmasak.

A gyári beállítások a következőek:

**Network Name (SSID):** A készülék CM MAC-címének utolsó 6 karakterével azonos. A CM MACcím a kábelmodemre ragasztott, műszaki paramétereket feltüntető címkén található (2. ábra).

**Hálózati biztonsági kulcs (Pre-Shared Key):** A gyári alapértéke megegyezik az átjáró 9 számjegyből álló sorozatszámával. A sorozatszám a kábel modemre ragasztott, műszaki paramétereket feltüntető címkén található (2. ábra).

| Setup Wireless Secur      | rity Access<br>Restrictions                                                         | Applications Ad<br>& Gaming Ad                      | ministration S | itatus Log OFF |      |
|---------------------------|-------------------------------------------------------------------------------------|-----------------------------------------------------|----------------|----------------|------|
| Quick Setup Lan Setup DDN | IS                                                                                  |                                                     |                |                |      |
| Change Password           | User Name:<br>Change Password to:<br>Re-Enter New Password                          | <br> :                                              | (a)            |                | Help |
| WLAN                      | Wireless Network:<br>Wireless Network<br>Name (SSID):<br>Wireless Security<br>Mode: | Enable Disable     Disable     WPA or WPA2-Personal | •              |                |      |
|                           | Encryption:<br>Pre-Shared Key                                                       | TKIP + AES V<br>202025992                           |                | Show key       |      |
|                           |                                                                                     | Si                                                  | ave Settings   | Cancel Changes |      |

7. ábra Wi-Fi alapbeállítások

Az SSID és a biztonsági kód is a Setup/Quick Setup – WLAN felületen módosítható illetve a Wi-Fi letiltható/engedélyezhető. Bővebb beállítási lehetőségeket találunk a Wireless menüpontban.

Wi-Fi eszközünkkel csatlakozhatunk a routerhez a fenti SSID kiválasztása és a hálózati kulcs megadásával és csatlakozhatunk WPS segítségével is. Ez utóbbi esetben a vezeték nélküli eszközünkkel válasszuk ki a kábelmodem-router SSID –t és nyomjuk meg a kábelmodem-router hátulján Wireless Setup megnevezésű gombot (1. ábra). Pár másodperc múlva automatikusan csatlakozik az eszközünk a routerhez.

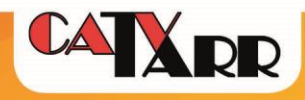

## Wi-Fi rádiós és biztonsági beállítások módosítása

Szükség esetén a Wi-Fi rádiós paraméterein a Wireless/Radio Settings menüpontban módosíthatunk. E menüben is kikapcsolhatjuk, illetve engedélyezhetjük a Wi-Fi interfészt, továbbá módosíthatjuk az aktuálisan használt csatornát annak zavartatása vagy terjedési viszonyok optimalizálása céljából a Standard Channel menüpontban. Megváltoztathatjuk a SSID –t és beállíthatjuk, hogy látható legyen vagy rejtett a Broadcast SSID jelölőnégyzet kipipálásával. Ha a hálózatot elrejtjük, akkor ahhoz kapcsolódáskor kézzel kell megadni a kliensben minden szükséges adatot.

| Setup Wireless S        | ecurity Access Applications Administration Status Log OFF<br>Restrictions & Gaming                                                                                                    |      |
|-------------------------|----------------------------------------------------------------------------------------------------|------|
| WPS Radio Settings Wire | eless Security MAC Filter Advanced Settings WDS Settings QoS                                                                                                    |      |
| Wireless Network:       | Wireless Interface: <ul> <li>Enable</li> <li>Disable</li> </ul> Network Mode:              B/G/N Mixed       Scan 2.4GHz APs         Radio Band:       Enabled 2.4GHz         Channel Width:       Standard - 20 MHz Channel         Standard Channel:       Auto       (Current:       6, Interference Level: Severe )         Wireless Network Name       BSSID       Broadcast         (SSID)       S4 : BE : F7 : 13 : 1E : 49 | Help |
|                         | Save Settings Cancel Changes                                                                                                    |      |

8. ábra Wi-Fi rádiós paraméterek módosítása

## 4. Telefon

Két RJ-11 analóg telefonos portra csatlakoztathatunk analóg telefonkészüléket vagy fax készüléket. Portonként egy telefonszám konfigurálható (szolgáltató végzi el). Egy portra párhuzamosan, egyidejűleg csatlakoztatható készülékek száma függ a modemtől lévő távolságuktól, a készülékektől, a kábelektől, az osztási pontoktól. Ideális esetben portonként maximum 2-3 készülékig osztható a vonal.

A portok állapotát - érzékel-e hurkot vagy nem – a Status/Voice/Voice Line State menüpontban találjuk.

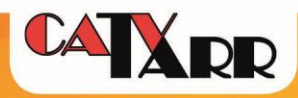

| Setup Wireless S      | Security Act<br>Re              | cess A<br>strictions 8 | oplications<br>Gaming | Administration  | Status | Log OFF |  |  |  |  |
|-----------------------|---------------------------------|------------------------|-----------------------|-----------------|--------|---------|--|--|--|--|
| Gateway Local Network | Wireless Voi                    | ce DOCSIS W            | /AN                   |                 |        |         |  |  |  |  |
| Voice State           |                                 |                        |                       |                 |        |         |  |  |  |  |
|                       | Telepho                         | npleted                |                       |                 |        |         |  |  |  |  |
|                       | Telepho                         | ony-Security:          | Disa                  | abled           |        |         |  |  |  |  |
|                       | Telephony-TFTP: Completed       |                        |                       |                 |        |         |  |  |  |  |
|                       | Telepho                         | ony-Reg with Cal       | Server: L1:           | Operational     |        |         |  |  |  |  |
|                       | Telepho                         | ny-Reg Comple          | te: Pas               | s With Warnings |        |         |  |  |  |  |
|                       | lonopine                        | ing nog comple         |                       | o man manningo  |        |         |  |  |  |  |
| Voice Line State      | e                               |                        |                       |                 |        |         |  |  |  |  |
|                       | Line Hook Status Endpoint State |                        |                       |                 |        |         |  |  |  |  |
|                       | 1 ONHOOK Ready                  |                        |                       |                 |        |         |  |  |  |  |
|                       | 2 ONHOOK Re                     |                        | Ready                 |                 |        |         |  |  |  |  |
|                       |                                 |                        |                       |                 |        |         |  |  |  |  |
|                       |                                 |                        |                       |                 |        | Refresh |  |  |  |  |

9. ábra Telefon információk

ONHOOK státusz készenléti állapotot jelzi, OFFHOOK státusz pedig a kézi beszélő beemelt állapotát vagy zárlatot jelent.

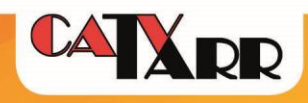

## 5. Hibajavítási útmutató

## Internet és telefonszolgáltatás (ha van) nem működik

#### Nem világít egy LED sem a modemen.

Ellenőrizzük le, hogy a kábelmodem-router hátsó részén a kétállású kapcsoló (2. ábra 2-es jelzésű kapcsoló) ON állapotban van-e, a kapcsoló melletti tápdugó megfelelően csatlakoztatva van-e a kábelmodem-routerbe, konnektorba csatlakoztatva van-e a tápkábel, más eszköz működik-e ugyanabban a konnektorban.

## 2. ábrán látható 1-4 LED –ek közül valamelyik villog

Hívja Tarr Kft. ügyfélszolgálatának hibabejelentő vonalát (Telefon: 1223)!

## Internet szolgáltatás nem működik, telefonszolgáltatás igen (ha van)

## Vezetékkel és vezeték nélkül (WiFi) csatlakoztatott eszközökön sincs internet szolgáltatás, az eszközök csatlakoztatva vannak

IP címütközés hibaüzenet jelenik. A kábelmodem-routerre csatlakoztatott eszközökre kézzel be lehet állítva egy IP cím, amelyet a router egy másik hálózatra csatlakoztatott eszköznek már kiosztott. Ellenőrizzük le a csatlakoztatott eszközök hálózati beállításait.

#### Vezetékkel csatlakoztatott eszközökön nincs szolgáltatás, WiFi –n csatlakozott eszközökön van

Hálózati kábel nincs bedugva hibaüzenetet látok a hálózati kapcsolatoknál Ellenőrizze, hogy az UTP kábel megfelelően van-e csatlakoztatva a kábelmodem-router LAN portjai egyikébe (2. ábra 6-os számmal jelölt portok valamelyikébe, sárga, Ethernet 1-4) és a számítógép Ethernet csatlakozójába. Ha megfelelő a fizikai kapcsolat, de továbbra is tapasztalható a hibaüzenet, akkor lehetőség szerint próbálja ki másik UTP kábellel is. Amennyiben továbbra is tapasztalja a problémát és meggyőződött arról, hogy nem a számítógépe hálózati adaptere hibásodott meg, kérjük, hívja ügyfélszolgálatunkat!

#### WiFi–n nincs szolgáltatás, kábelen csatlakoztatott eszközökön van

Gyenge a jel erőssége vagy nincs jel. Ellenőrizze, hogy a kábelmodem-router környezetében vagy ahhoz közeledve javul-e a jelerősség.

Nem található a kiválasztható vezeték nélküli eszközök listájában a kábelmodem-router. Ellenőrizzük le a kábelmodem-routerben ezen leírás "Wi-Fi rádiós és biztonsági beállítások módosítása" fejezetben leírtak szerint. 8. ábrán látható felületen a Standard Channel paraméternél válasszunk ki másik csatornát.

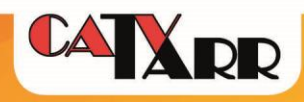

#### Telefonszolgáltatás nem működik, internet igen

#### Bejövő hívás során a hívónál csengetési visszhang van, de a telefon nem csörög

Ha kimenő hívást lehet indítani, akkor ellenőrizzük le, hogy a telefonkészülék csengetési hangereje nincs-e lehalkítva, lekapcsolva. Próbáljuk ki másik készülékkel.

Ha kimenő hívást sem lehet indítani, a kézi beszélő beemelésekor tárcsahang van, de a szám beütése után gyorsfoglaltat hallunk, akkor győződjünk meg arról, hogy a telefonvezeték a kábelmodem-router a 2. ábrán látható 4-essel jelölt csatlakozási pontok közül az 1-es portba vane csatlakoztatva.

#### Kimenő hívást nem lehet indítani, de bejövő hívást lehet fogadni

Bármely szám hívásakor tárcsázás után gyorsfoglaltat hallunk. Ellenőrizzük le, hogy a készülék tonde üzemmódban van-e. Próbáljuk ki másik készülékkel.

Bejövő vagy kimenő időszakos vagy hívásiránnyal kapcsolatos hívásproblémák esetén kérjük a hívásirányok, telefonszámok és hívásidőpontokkal hívja ügyfélszolgálatunkat!

## Hogyan tudom gyári alaphelyzetre állítani kábelmodem-routert?

Amennyiben nem tudja a felhasználónevet és a jelszót és szeretné alaphelyzetbe állítani a modemet, kérjük, nyomja meg a 2-es ábrán 9-es számmal jelzett RESET gombot egy arra alkalmas eszközzel addig, amíg a kábelmodem-routeren a LED-ek villogni nem kezdenek. Ekkor a modem újraindul és alaphelyzetbe áll, minden beállítás törlődik. (A gyári beállítást követően lassabban indulhat el az eszköz).

Hibabejelentésekkel, technikai segítségkéréssel kapcsolatban, kérjük, hívja telefonos ügyfélszolgálatunkat a 1223–as telefonszámon, vagy forduljon hozzánk online ügyfélkapu rendszerünkön (https://ugyfelkapu.tarr.hu/) vagy az <u>info@tarr.hu</u> e-mail címünkön keresztül.